## Edge

- 1. Open the Edge browser.
- 2. Press Ctrl-Shift-O on the keyboard. This will open a menu showing your bookmarks.
- 3. Click the 3 dots in the upper right of the menu that shows. (not the 3 dots further up)
- 4. Choose "Export favorites"
- 5. Choose the Documents folder as your target location.
- 6. Type in a file name and save your bookmarks. Example: Edge bookmarks backup
- 7. Overwrite the file if prompted because it already exists.
- 8. Click the Save button, then close down the browser.

## Google Chrome

- 1. Open the Chrome browser.
- 2. Press Ctrl-Shift-O on the keyboard. This will open a menu showing your bookmarks.
- 3. Click the 3 dots in the upper right at the end of the search field. A small menu will show.
- 4. Choose "Export bookmarks"
- 5. Choose the Documents folder as your target location.
- 6. Type in a file name and save your bookmarks. Example: Chrome bookmarks backup
- 7. Overwrite the file if prompted because it already exists.
- 8. Close down the browser with the "X" in the upper right.

## **Firefox**

- 1. Open the Firefox browser.
- 2. Press Ctrl-Shift-O on the keyboard. This will open a screen showing all your bookmarks.
- 3. Click the "Import and Backup" button along the top.
- 4. Choose "Export Bookmarks to HTML" from the menu.
- 5. Choose the Documents folder as your target location.
- 6. Type in a file name and save your bookmarks. Example: Firefox bookmarks backup
- 7. Overwrite the file if prompted because it already exists.
- 8. Close down the bookmarks screen with the "X" in the upper right.